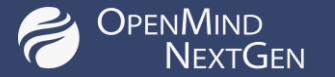

# **OpenMind Introduction Course**

Interpretation techniques in OpenMind

12/03/2024

**Training Course - OpenMind** 

https://geomind.tech

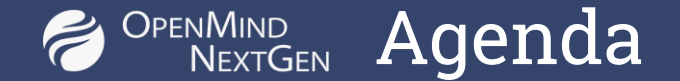

- Run through workflow for seismic interpretation using OpenMind
- Summarize multiple ways to track and edit surfaces
- Well import, Well tie, Depth Conversion and Volume Calculations
- Test out on your own data

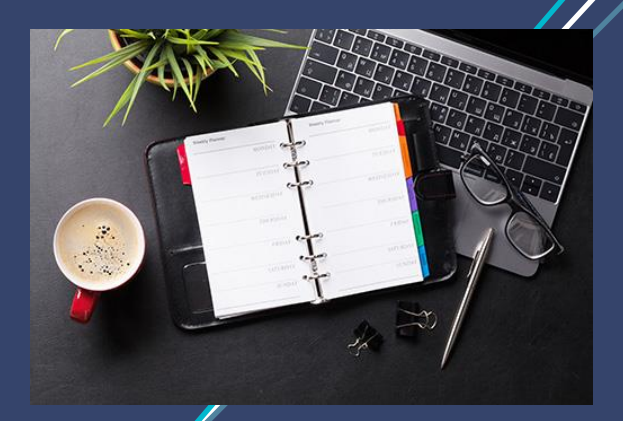

## Some openMind Interface

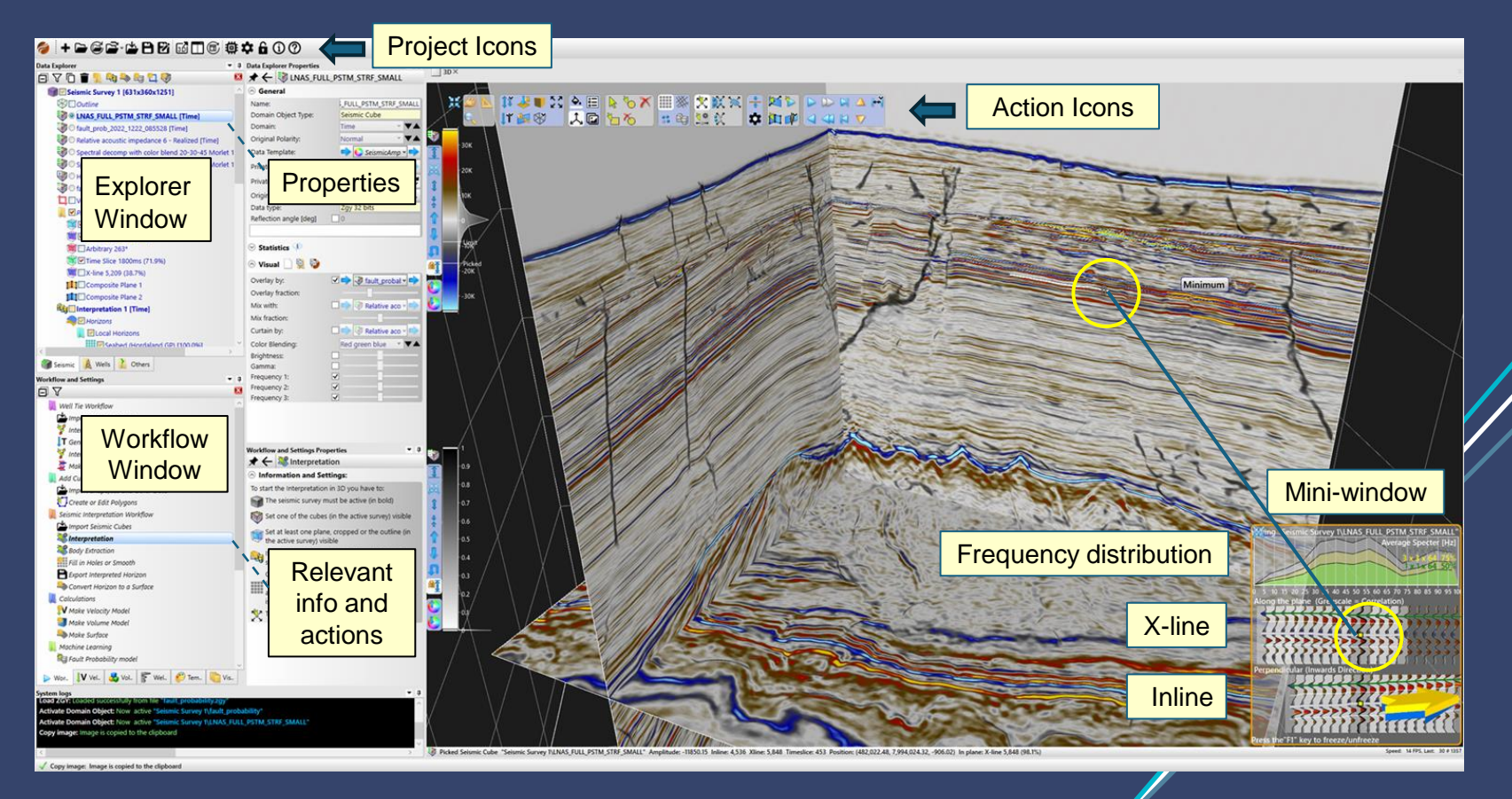

## Some Mind Next Gen View of OpenMind on a widescreen

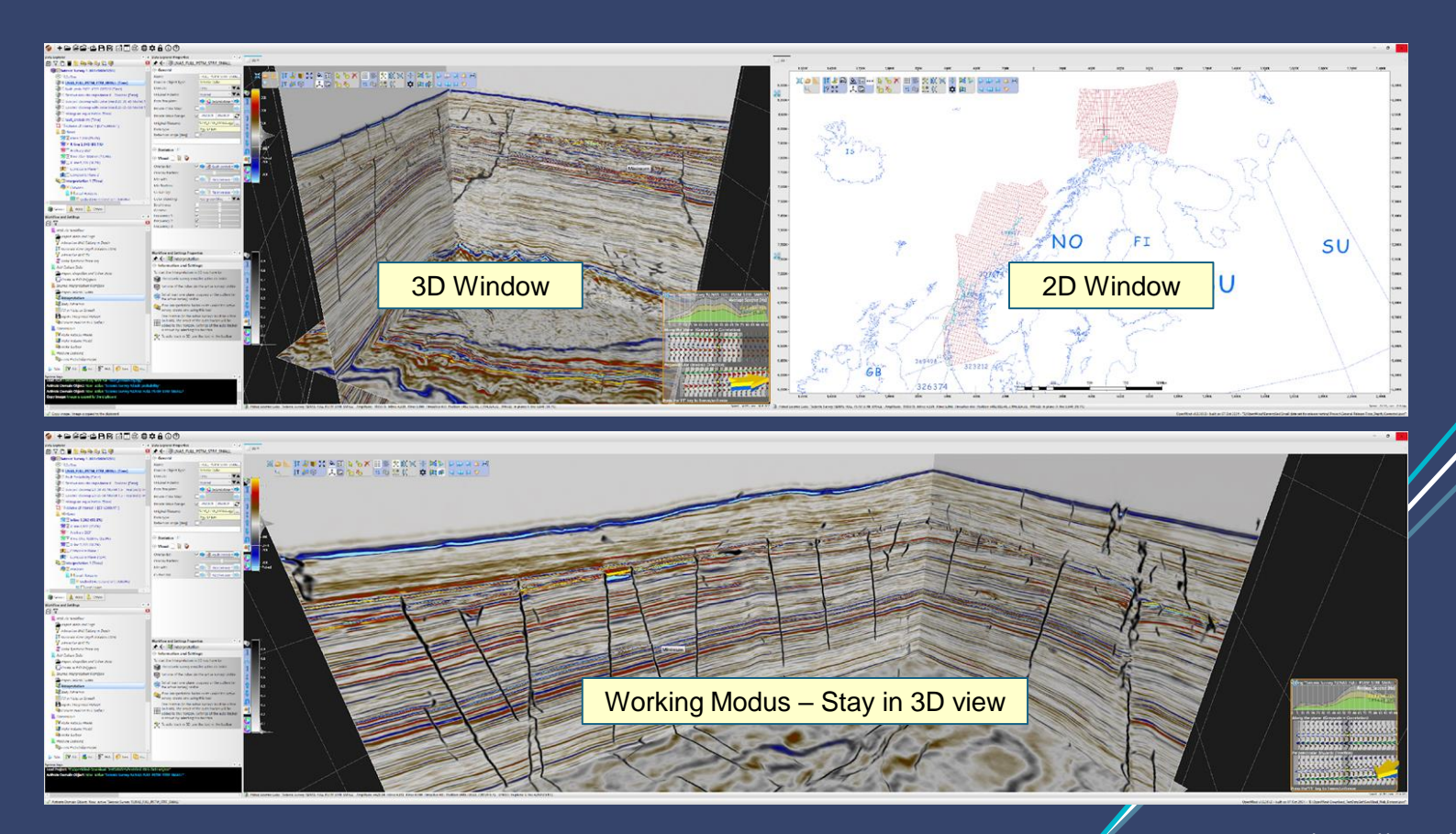

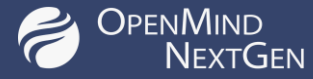

### Import seismic

Import seismic segy files
Export seismic zgy files
Import stored seismic zgy files

Delete seismic segy files

#### Data Explorer ♥ <sup>↓</sup> Data Explorer Properties d V C 🗑 📜 🔩 🌭 🔩 🔩 💖 INAS\_FULL\_PSTM\_STRF\_SMALL Seismic Survey 1 [631x360x1251] General BOutine Name: FULL\_PSTM\_STRF\_SMAL INAS\_FULL\_PSTM\_STRF\_SMALL [Time] Domain Object Type Seismic Cube Pault Probability (Time) -ginal Polarity: Relative acoustic impedance 6 - Realized [Time] O Spectral decomp 20-30-45 Morlet 1.5 - Realized [Tim] 🔿 🌔 SeismicAmp \* 📫 O Spectral decomp 20-35-50 Morlet 1.5 - Realized [Tim] Private C Histogram equalization (Time) 36200.9 36200.9 Private Value I Volume of Interest 1 (631x360x471) STM\_STRF\_SMALL.zgy Original filename Planes Data type: tgy 32 bits Inline 5,282 (93.8%) Reflection angle [deg] X-line 4,960 (15.6%)

rkflow and Setting OV. BODY Extrac Fill in Holes or Smooth Export Interpreted Horizon Convert Horizon to a Surface Calculations Workflow and Settings Properties W Make Velocity Model ★ ← 🖭 Fault Probability model Make Volume Model Information and Settings: Make Surface It will use the machine learning trained Fault Probabilit Machine Learning model to predict output over the selected seismic cube Fault Probability model Set one Volume of Interest (in the active survey) Angle Stack Conditioning model visible and active to produce results only inside the GeoLab Aiax cropped volume. GeoLab DeSmile Hard Fault probability model is 3D Unet. Its purpose is to recognize faults in seismic volume. GeoLab DeSmile Light Link to Description: h.wikipedia.org/wiki/U-Ne Geol ah RhlendD NVIDIA® CUDA® Available GeoLab Sharpen Reflector NVIDIA@ TensorRT\* Available GeoLab Simple Denoise Source Cube: 📫 🥘 LNAS\_FULL - 📫 CeoLab Simple Hmult Enhance Local Contrast Integration import from Avary 🕨 Wor. 🚺 Vel. 🛃 Vol. 🛜 Wel. 🌮 Tem. 🌇 Ve

Improve seismic

Run GeoLab functions

Fault probability

Ajax Denoise

Hmult

Etc.

#### Extract from seismic

#### **Run Attributes**

Relative Acoustic Impedance Display in black & white Spectral color blend Check the frequency Magnitude Etc.

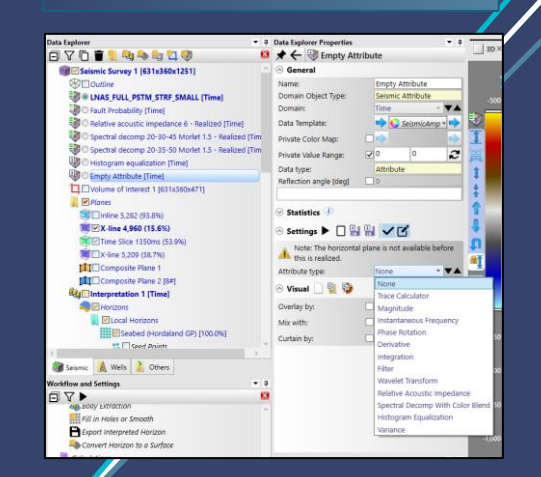

## Some Mind AI Functions to improve your seismic

#### APPLICATION

#### Spectral Broadening

Enhances low frequency poor data. Works on merges of different quality.

#### De-smile

Removes dipnoise and «smile» artefacts. NB! May attenuate injectites & imaged faults – be careful / apply on focus area

#### **Sharpen Reflectors**

Sharpens reflectors to simulate «square wave look". Some relamp is blended in also.

#### Simple-H-mult

Attenuates horizontal multiples. Tips: flatten input cube on seabed/bcu/top chalk first

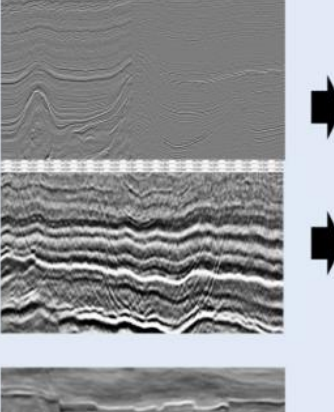

INPUT

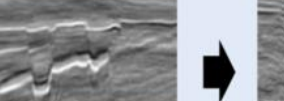

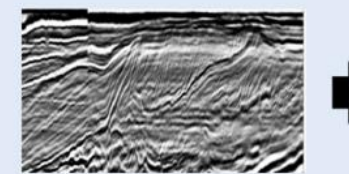

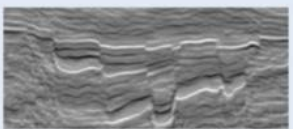

OUTPUT

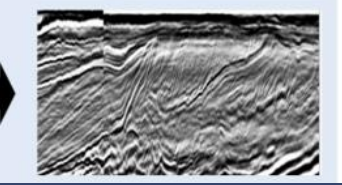

### Attributes can be overlain or blended for improved visualization when autotracking

AJAX Typical inhouse processing scheme: frequency dependent structurally consistent noise attenuation++

Simple denoise Removes "salt and pepper" / random noise. Nothing more nothing less

Will work on some but

not all volumes/faults.

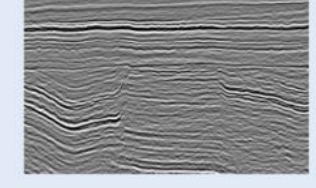

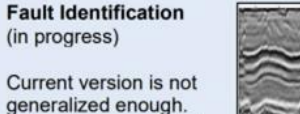

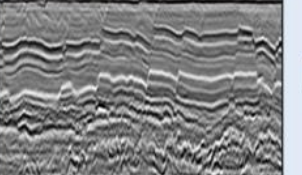

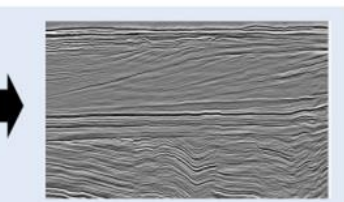

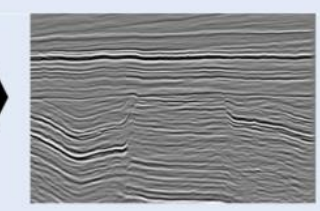

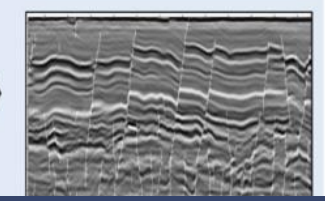

https://geo

6

Training Course - OpenMind

12/03/2024

https://geomind.tech

#### OPENMIND NEXTGEN Ajax run to clean up the seismic – removing noise

### Original seismic

Ajax seismic

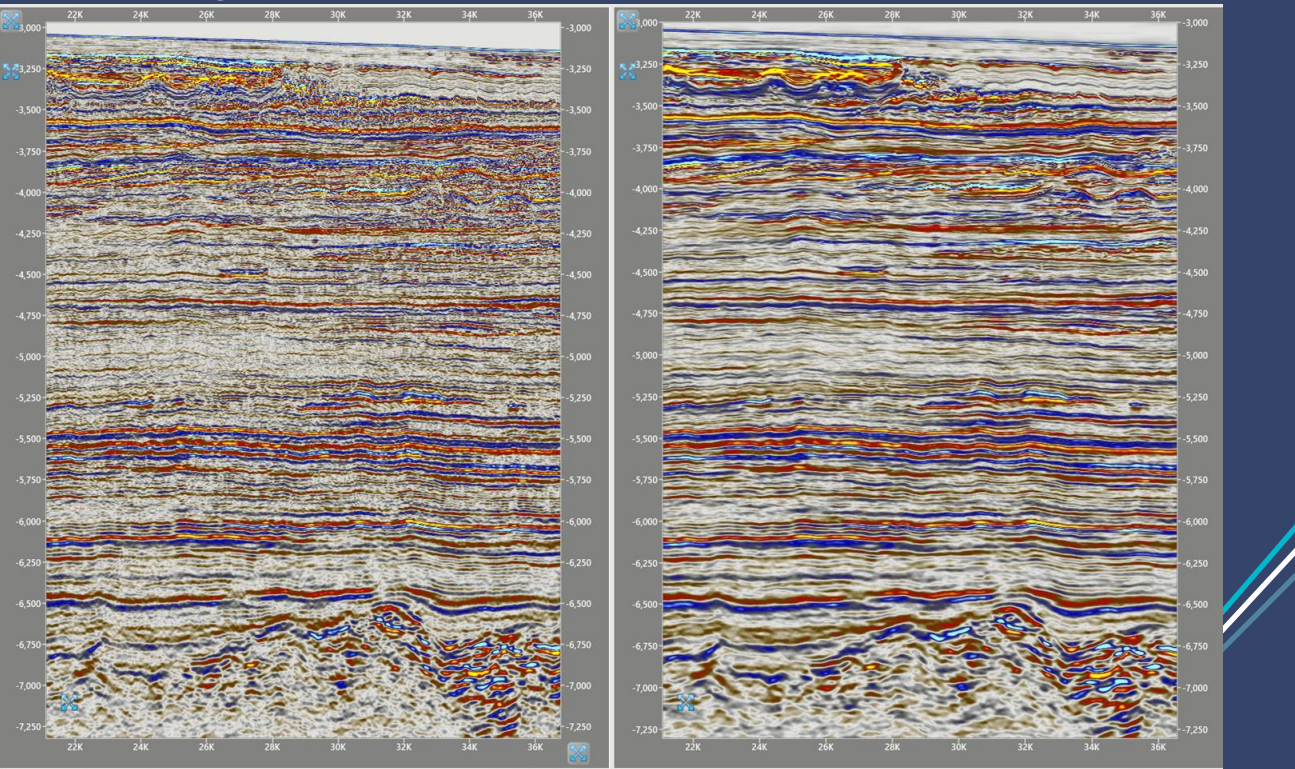

## SPENMIND Ajax cleaned seismic

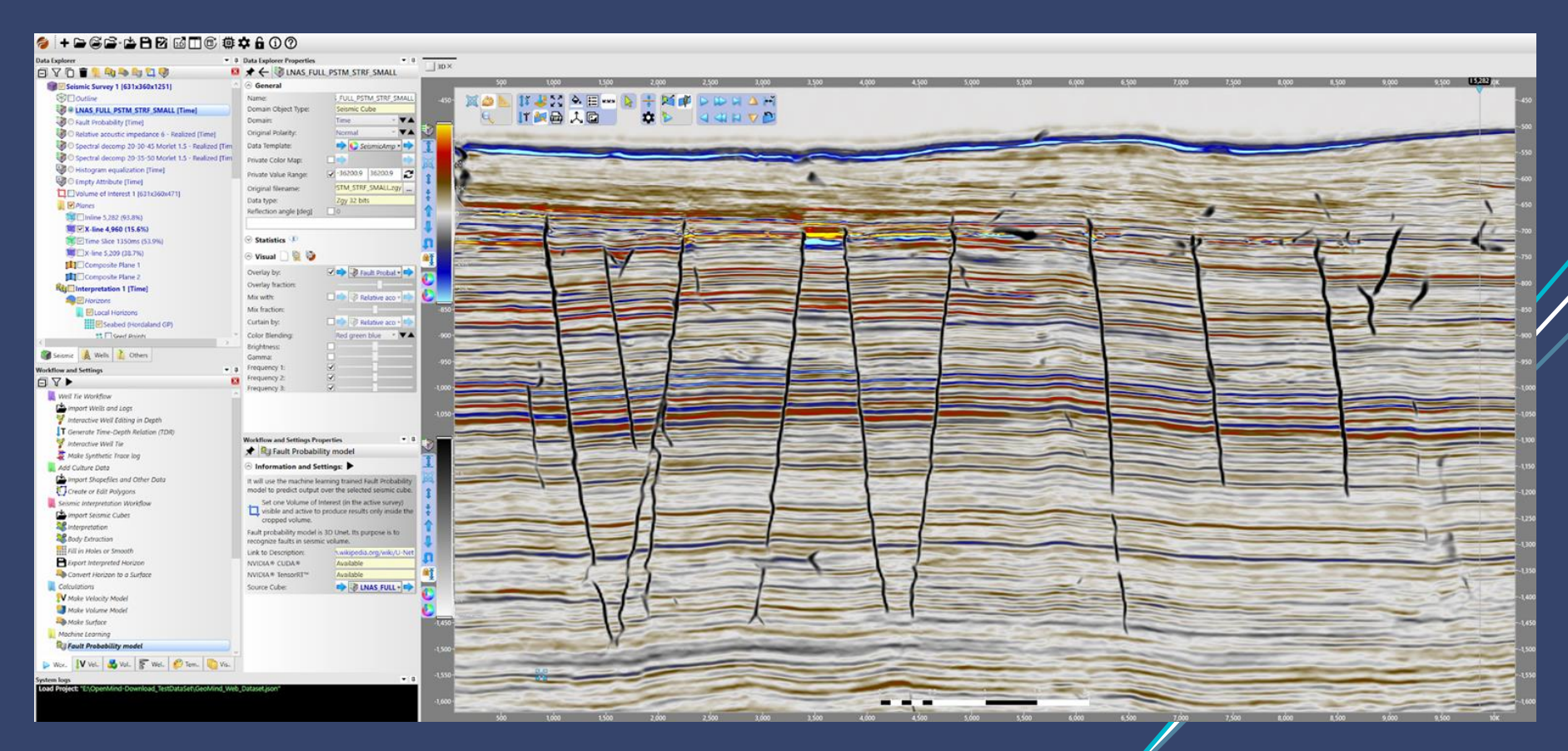

12/03/2024

### SPENMIND Mixed Ajax and RAI for 3D effect on seismic

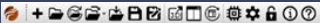

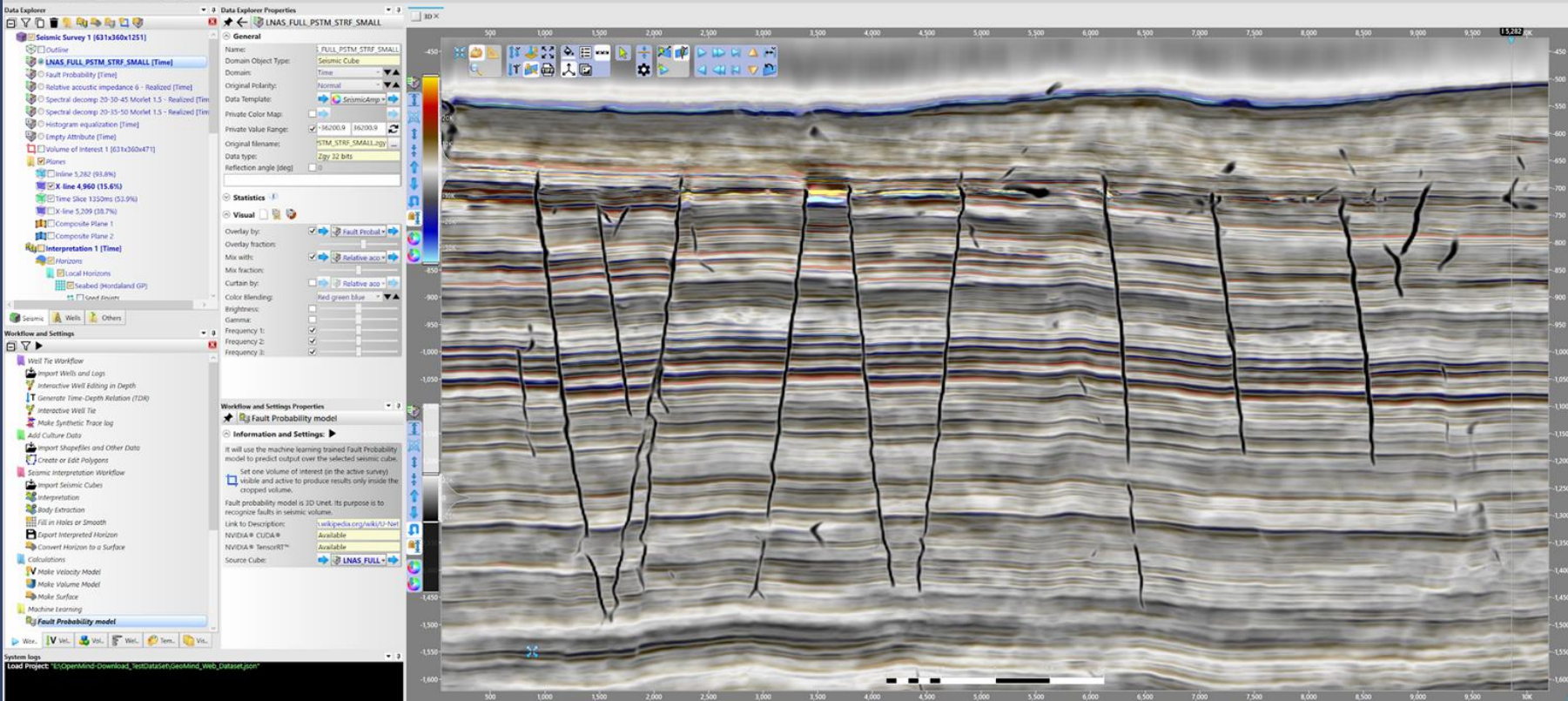

# Solution OpenMind Example of flat spot shown with spectral color blend attribute NextGen

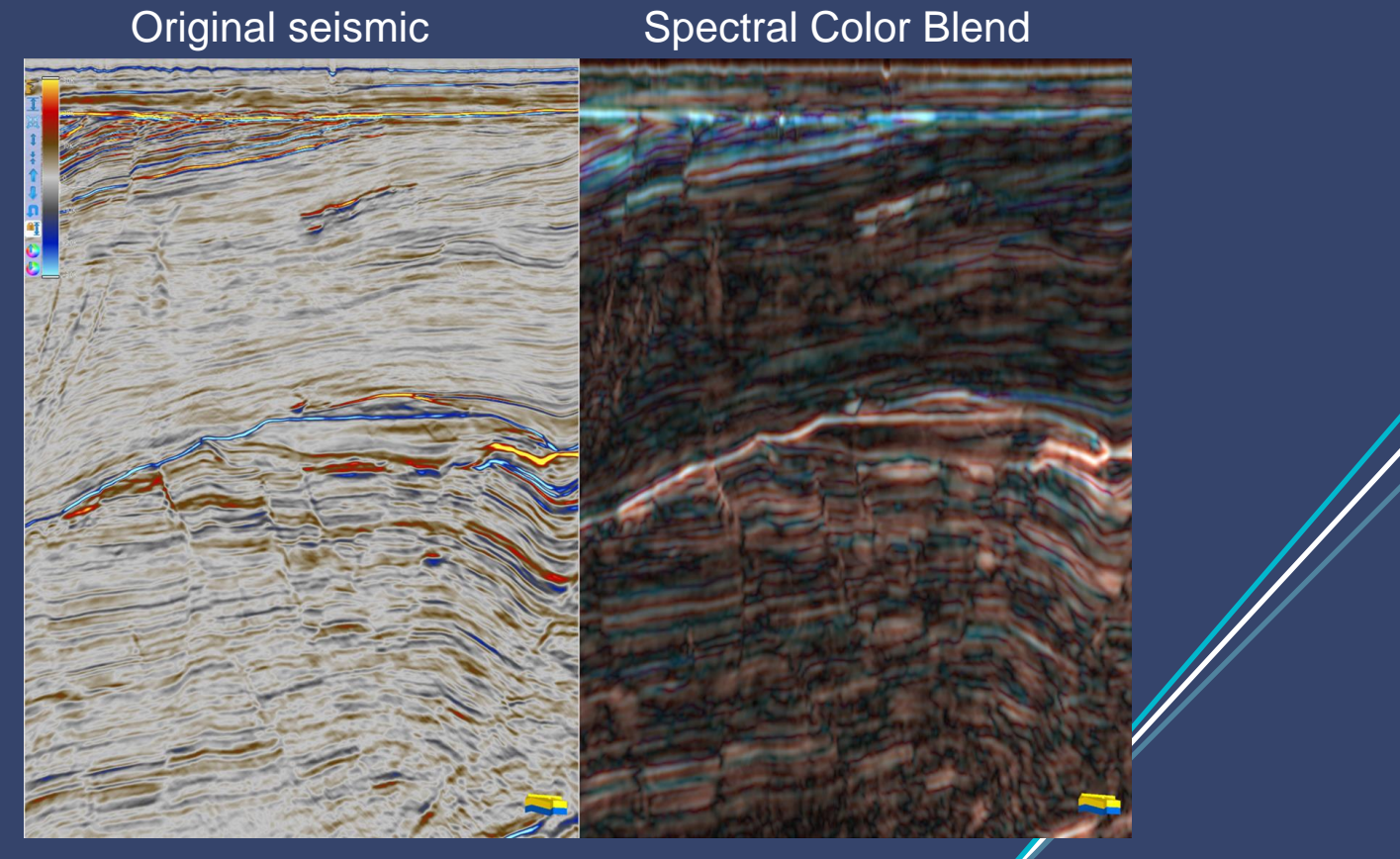

### SPENMIND Four attribute examples to extract from seismic

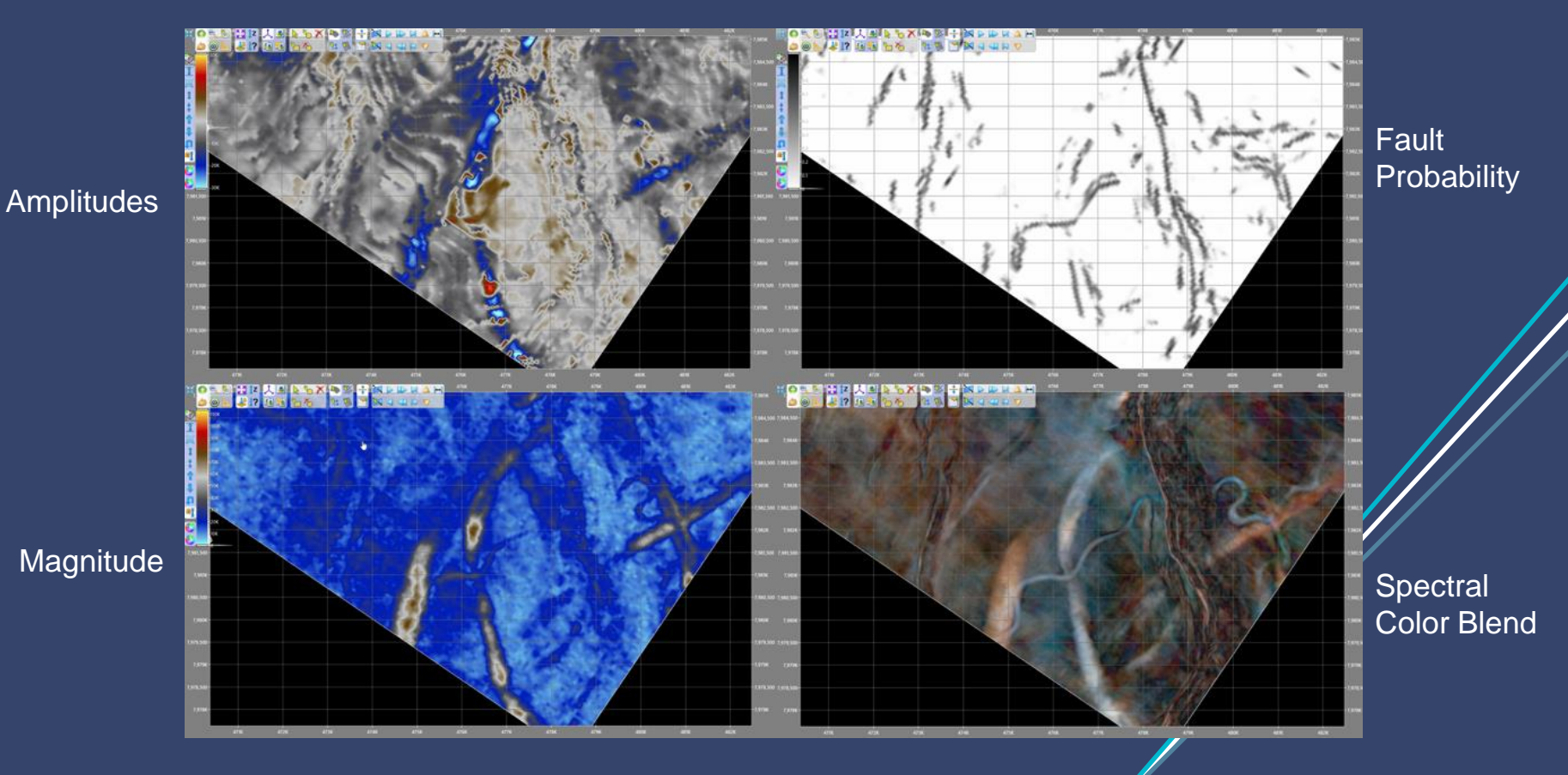

12/03/2024

https://geomind.tech

### OPENMIND NEXTGEN Pick low hanging fruit first

### Well calibration – Check seabed (hard)

• Eyeball a well tie if you have data - just to get started

### Identify the best horizons to interpret

- Make those horizons first Some may go from just one seed
- Complete surfaces with circular brush
- https://geomind.tech/demovideos/?playlist=21188e4&video=7b82847

### • Flatten on key surfaces

- Extract geology along timelines Spectral Color Blend or RMS
- Remove throw along faults for further interpretation
- https://geomind.tech/demovideos/?playlist=21188e4&video=0e9eb7b

## S OPENMIND ... Pick low hanging fruit first

### Body Extraction

- Quick assessment of extent of high amplitudes
- Make sub horizons to track and investigate

### Quick-Look at leads to check volume potential

• Make polygons and evaluate the areal extent

### OPENMIND NEXTGEN Practical example of body interpretation

- Preliminary body extraction
- Pursue with horizon tracking
- Investigate RMS attributes
- Overlay on underlying structural surface

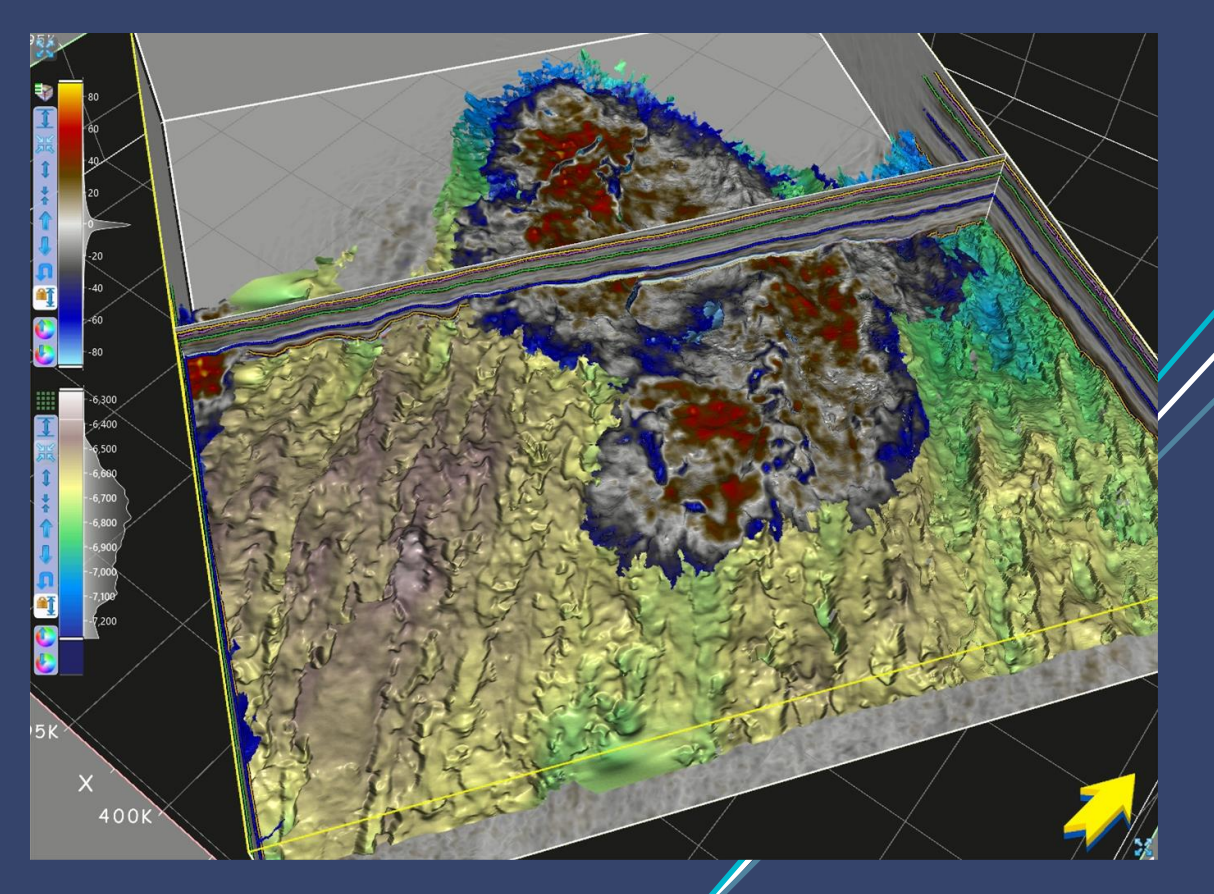

#### OPENMIND NEXTGEN Interpreting unconformities

- Use fault probability cube to guide your tracking if you have faults
- Flatten on a strong reflector above the unconformity
- Skew the tracking window to track above the unconformity, not below
- Blend Ajax and RAI
- Actively use minimum, maximum, z-crossing or s-crossing to autotrack
- Finally, small holes with faint signals may be tracked with "none"
  - Smooth if surfaces becomes ruggid
  - None can be helpful over large areas as well try it out
- <u>https://geomind.tech/demovideos/?playlist=21188e4&video=ac90ad9</u>

## SexTGEN Practical example of tracking unconformity

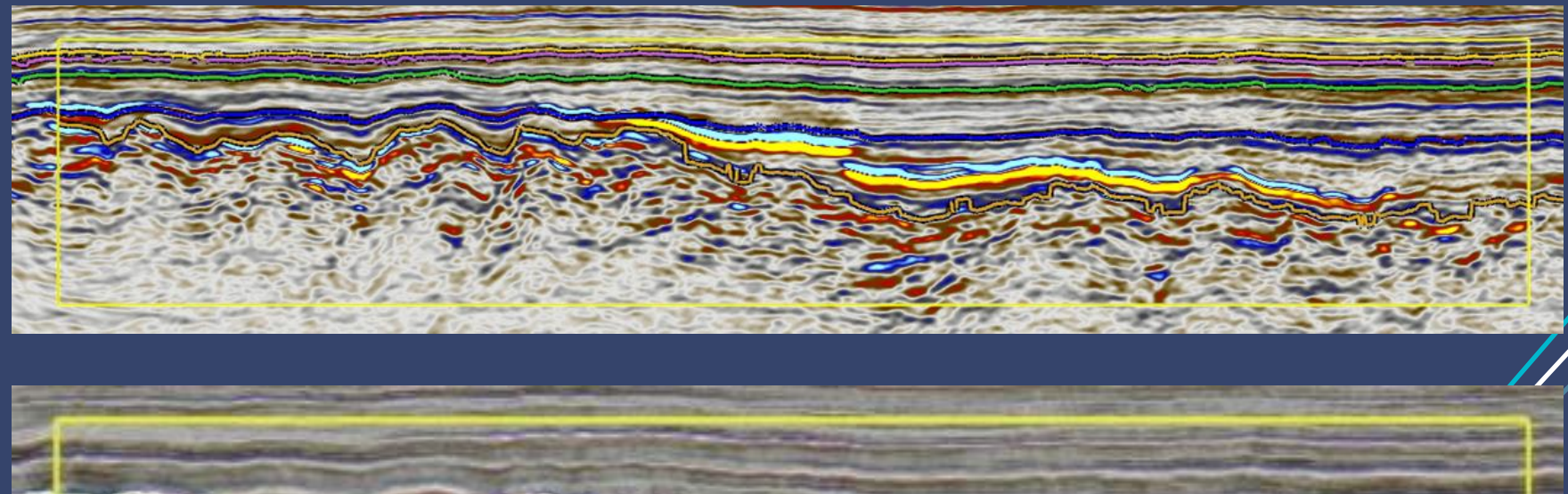

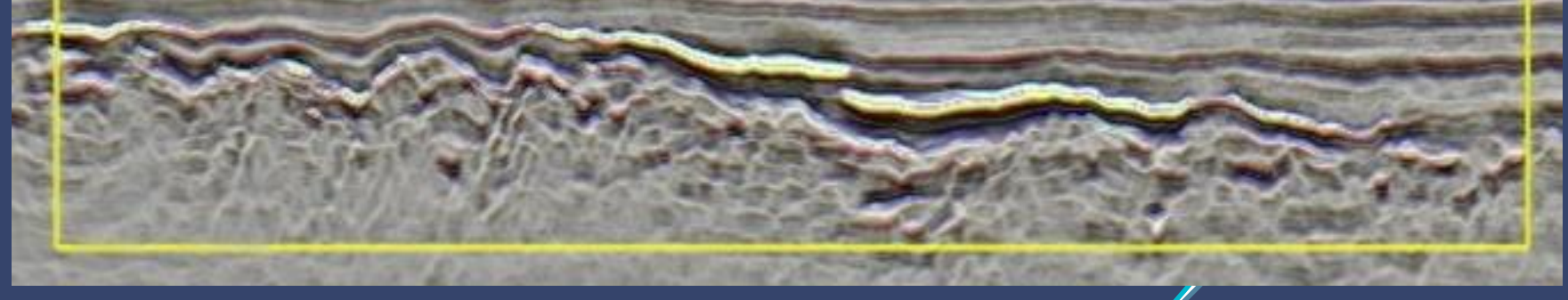

## S OPENMIND Remove and correct errors in the surface

- Use circular brush eraser with the icon "Hierarchy down". This will remove everything in the circle, and everything tracked after the area within the circle.
  - This carves out the erroneous area and removes it.
  - If this removes too much, just go back
- Key: Don't be afraid to remove part of the surface. You can always go back
- Select "region" under display options on your surface, where you choose z-values, tracked amplitudes etc.
  - Every seed point creates a region. Here you can remove by region and stay in full control
- Use circular brush eraser with the icon "none" instead of "Hierarchy down". This will only remove what is within the circle

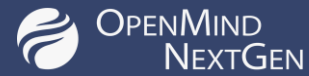

## Circular Brush Eraser

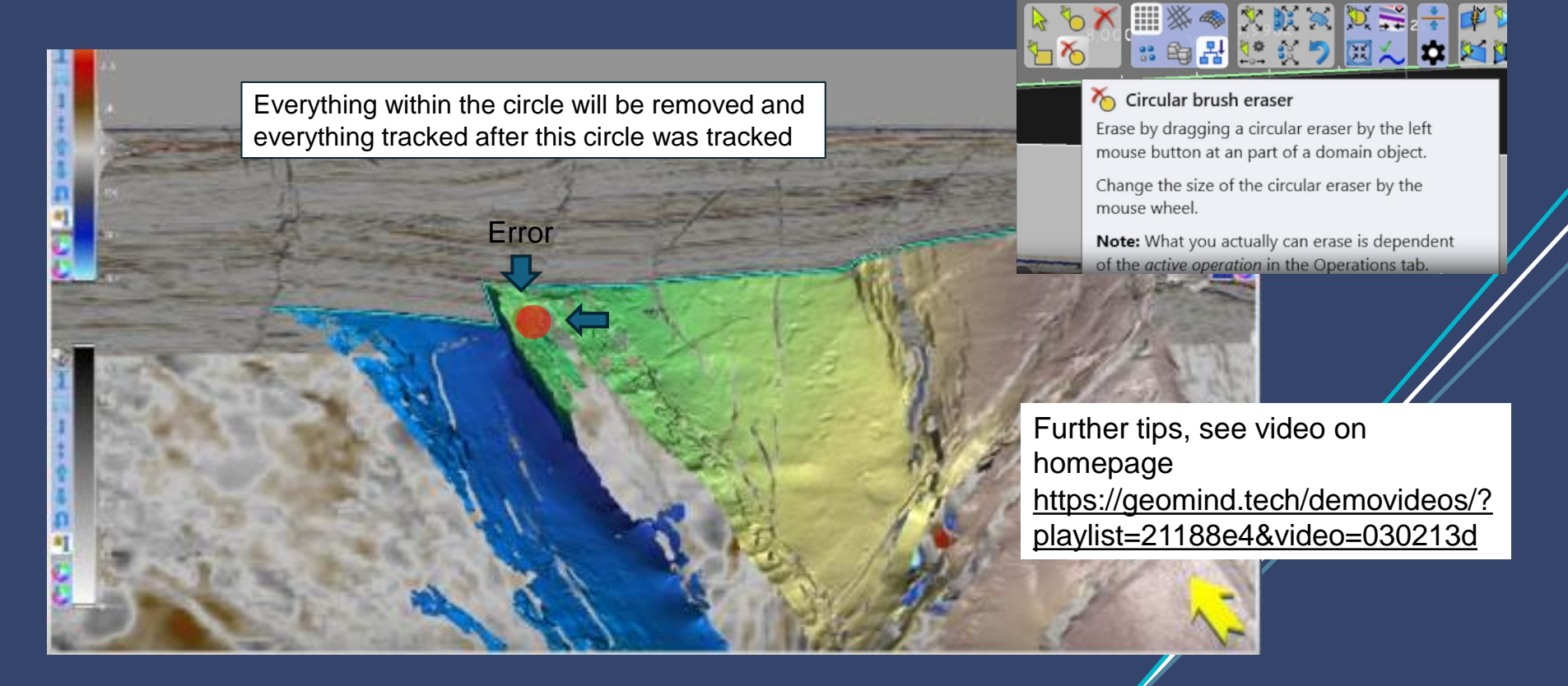

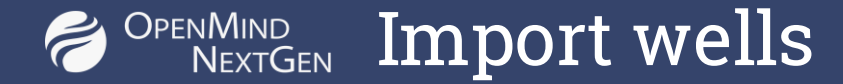

# Extensive description in OpenMind under "?": + > > + > > + > > + > > + > > > + > > <

### <u>https://geomind.atlassian.net/servicedesk/customer/portal/6/article/858357767</u>

### • Video of Well import on Geomind homepage:

https://geomind.tech/demovideos/?playlist=a233c5e&video=e084976

https://geomind.tech

## Summary of Import of well data and well tie

### • Prepare data

- Well header: choose coordinate system
- Logs as individual las files
- Deviation curve as las
- OWT curve as ascii file
- Link wells in depth to seismic in time by activating "Generate time-depth relation" in the explorer window
- Do an interactive well tie
  - Check the relation between seismic tops and well tops. These tops are created based on different info and may differ. You need to understand what defines the break, justifying a well top
  - Use lock function actively to lock some tops while adjusting others.

## S OPENMIND Exploration at your fingertips

С Ш

 $\overline{\mathbf{O}}$ 

"One Click" AI fault probability guided interpretation

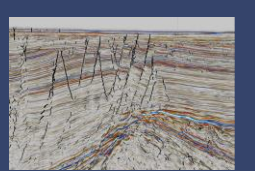

Instant updates with new data

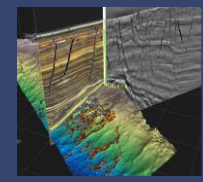

**Depth conversion & volumetrics Interactive switch** 

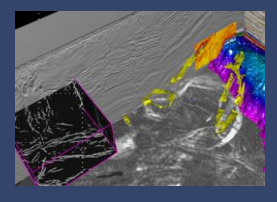

Fault model

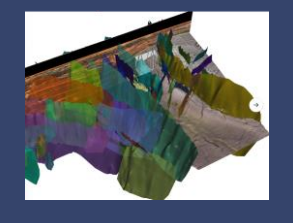

Add you AI networks here Open Mind Arena

Arena Python Integration

#### **Geobody interpretation**

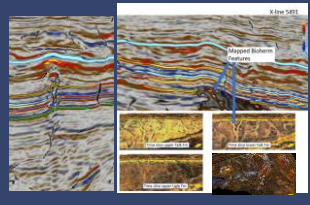

Well ties

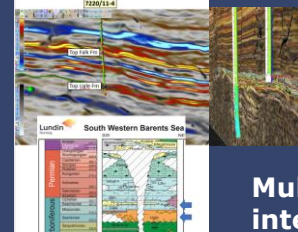

Multi attribute guided interpretation with flattening/blending/mix

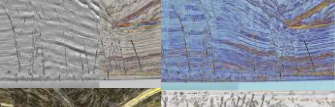

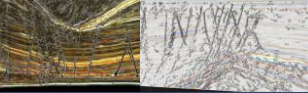

21

#### Multi horizon interpretation Under development

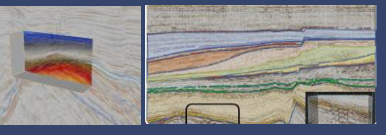

https://geomind.tech

Training Course - OpenMind

## StratCracker – OpenMind 2.0

Flow based unconformity detection

Start with 1<sup>st</sup> order sequences, geo-forms and faults

Move into the next level of sub-zonation

Iterative stratigraphic zonation process

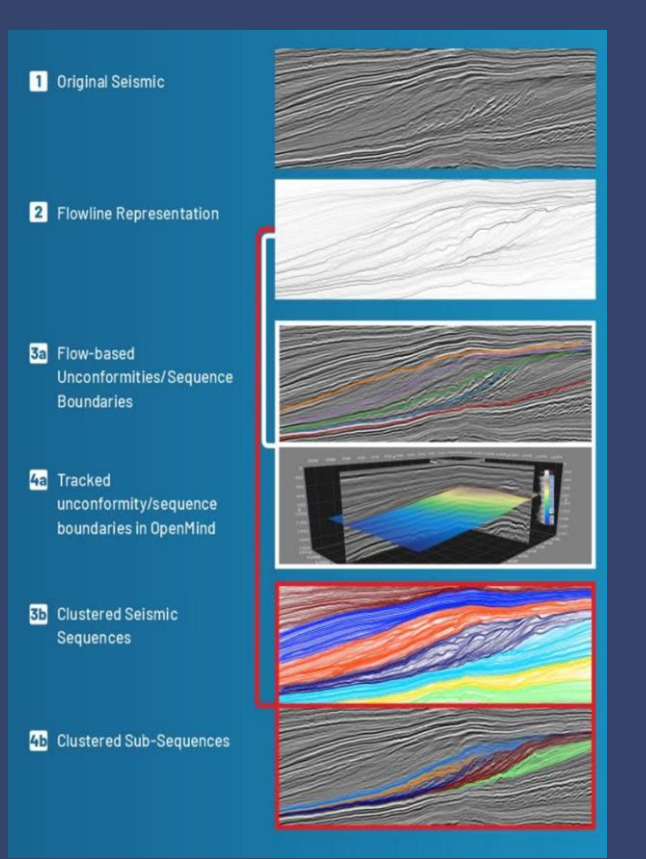

#### Training Course - OpenMind